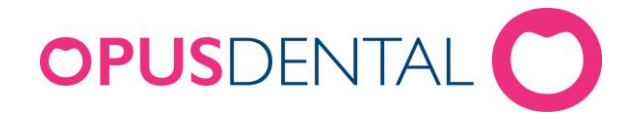

## Säkerhetskopiering i Opus Service 6.0.6

Opus Service 6.0.6 är installerat på servern/huvuddatorn där opusdatabasen ligger, vilket endast kan vara på en dator i nätverket. Opus Service 6.0.6 är integrerat i dbtool.

- Klicka på Start-knappen och Kör, eller ställ markören i fältet Sök bland program och filer
- 2. Skriv in **dbtool** och tryck **Enter**
- 3. Välj databasserver med hjälp av dropdownlisten
- 4. Bocka i alternativet inloggningstyp SQL Server autensiering
- 5. Skriv sa som användarnamn, fyll i lösenord och klicka på OK

| F     | •                      |
|-------|------------------------|
|       |                        |
| ering |                        |
| ng    |                        |
|       |                        |
| sa    |                        |
| Ī     |                        |
|       | ering<br>1g<br>sa<br>1 |

- 6. Välj Underhåll av databas från huvudmenyn
- 7. Klicka på Säkerhetskopiera databas

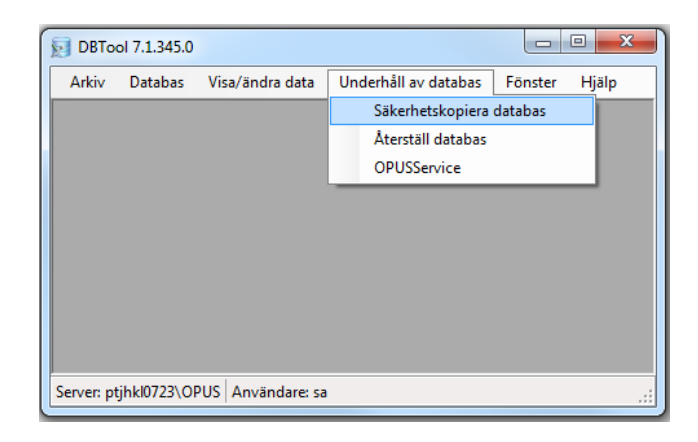

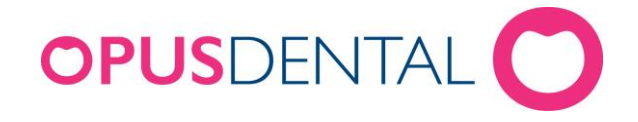

- 8. Välj databas i dropdownlisten
- 9. Bocka i alternativet Full databas, klicka på knappen

## Säkerhetskopiera

| DBTool                                                                                                    | 7.1.345.0    |                 |                      |                 |             |                |  |  |
|----------------------------------------------------------------------------------------------------|--------------|-----------------|----------------------|-----------------|-------------|----------------|--|--|
| Arkiv [                                                                                                    | Databas      | Visa/ändra data | Underhåll av databas | Fönster         | Hjälp       |                |  |  |
| Säkerhetskopiera databas                                                                                                    |              |                 |                      |                 |             |                |  |  |
| Databas:                                                                                                    |              | Tage            |                      |                 |             | <b></b>        |  |  |
| Säkerhetskopieringsinformation:                                                                                                    |              |                 |                      |                 |             |                |  |  |
| Senaste säkerhetskopiering: 2016-03-02 14:23<br>Uppgiftsnamn: fredag_Backup'<br>Status: Har aldrig körts<br>Schemalagd: Klockan 08:00 - 20:00 var 60 minuter, varje må, ti, on, to, fr, lö, sö<br>Senaste schemalagda säkerhetskopiering: Aldrig<br>Senast lyckade schemalagda säkerhetskopiering: Aldrig<br>Nästa schemalagda säkerhetskopiering: 2012-01-11 19:00 |              |                 |                      |                 |             |                |  |  |
| Manue                                                                                                    | II säkerhets | skopieringstyp  |                      |                 |             |                |  |  |
| <ul> <li>Ful</li> </ul>                                                                                                    | ll databas   |                 |                      | ) <u>S</u> äker | hetskopiera | a <u>Stäng</u> |  |  |
| Server: ptjhkl0087\OPUS Användare: sa                                                                                                    |              |                 |                      |                 |             |                |  |  |

- 10. Välj var databaskopian ska sparas
- 11. Säkerhetskopieringen kan ta lång tid beroende på databasens storlek,

när den är klar visas följande ruta. Klicka på **OK**.

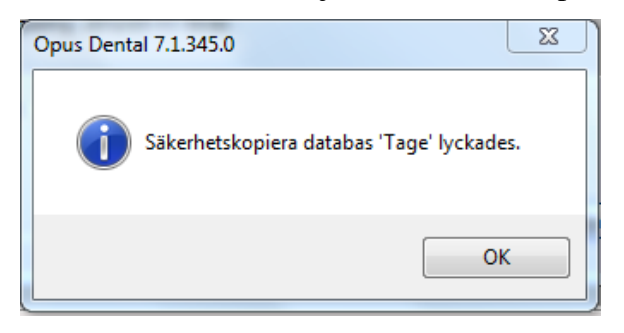